## Лабораторная работа № 33

<u>Тема</u>: Восстановление данных программными средствами OC Windows XP

<u>Цель работы</u>: Научится пользоваться встроенными средствами для возвращения операционной системы в работоспособное состояние.

<u>Предварительная подготовка:</u> спец. дисциплины «Операционные системы».

Количество часов: 2 часа

Оборудование: Персональный компьютер.

Краткие теоретические сведения

Если у вас возникли неполадки при работе или загрузке OC, можете воспользоваться встроенными средствами для возвращения операционной системы в работоспособное состояние.

Восстановление Windows XP можно осуществить несколькими способами.

Если компьютер загружается:

- 1. С помощью точки восстановления.
- 2. Сброс к заводским настройкам.
- 3. История файлов.

Если компьютер не загружается:

- 4. Использование диска восстановления.
- 5. С помощью установочного диска.

Теперь разберем эти варианты восстановления более подробно.

Способ 1 – С помощью точки восстановления системы

Windows периодически сохраняет информацию о программах, настройках, драйверах, реестре и драйверах системных В точках восстановления системы. Это происходит перед значимыми изменениями в ОС, такими как установка программ, драйверов или обновлением системы. Также точку восстановления можно создать вручную. Как это сделать можете прочитать в этой инструкции.

Стоит отметить, что после восстановления ваши данные останутся нетронутыми, а драйвера, программы и обновления, установленные после создания точки восстановления, будут удалены.

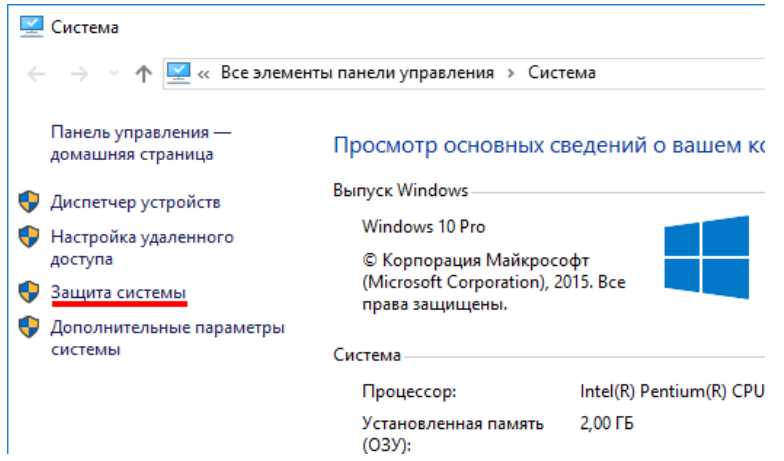

1. Запустите окно свойств системы (сочетание клавиш Windows + Pause) и откройте пункт «Защита системы».

2. Нажмите кнопку «Восстановить», а потом «Далее». В списке доступных точек восстановления выберите

| ы<br>отера до предыдуще | его состояния                                                                                               |                                                                                                    |
|-------------------------|----------------------------------------------------------------------------------------------------|----------------------------------------------------------------------------------------------------|
| 7+3:00                  |                                                                                                    |                                                                                                    |
| Описание                |                                                                                                    | Тип                                                                                                    |
| Точка 3                 |                                                                                                    | Вручную                                                                                                    |
| Точка 2                 |                                                                                                    | Вручную                                                                                                    |
| Точка 1                 |                                                                                                    | Вручную                                                                                                    |
|                         |                                                                                                    |                                                                                                    |
|                         |                                                                                                    |                                                                                                    |
|                         |                                                                                                    |                                                                                                    |
|                         |                                                                                                    |                                                                                                    |
|                         |                                                                                                    |                                                                                                    |
|                         |                                                                                                    |                                                                                                    |
|                         |                                                                                                    |                                                                                                    |
|                         |                                                                                                    |                                                                                                    |
| восстановления          | Поиск з                                                                                                    | затрагиваемых программ                                                                                                    |
|                         |                                                                                                    |                                                                                                    |
|                         |                                                                                                    |                                                                                                    |
|                         | < Назал                                                                                                    | Лалее > Отмена                                                                                                    |
|                         | ы<br>отера до предыдущи<br>г+3:00<br>Описание<br>Точка 3<br>Точка 2<br>Точка 2<br>Точка 1<br>восстановления | ы<br>отера до предыдущего состояния<br>(+3:00<br>Описание<br>Точка 3<br>Точка 2<br>Точка 1<br>Восстановления<br>Поиск 1<br>Списания |

нужный пункт и опять нажмите «Далее».

3. Еще раз проверьте выбранные параметры, нажмите кнопку «Готово», а затем «Да» В окне предупреждения. Начнется процесс восстановления, при этом компьютер будет перезагружен.

Способ 2 — Сброс к заводским настройкам

B Windows XP есть возможность вернуть настройки системы в исходное

состояние. При этом можно сделать полный сброс или с сохранением пользовательских файлов. Преимущество этого метода в том, что если вы захотите переустановить систему вам не нужно производить установку Windows с нуля, достаточно просто выполнить сброс.

Чтобы воспользоваться этой функцией, нужно перейти в следующий раздел: «Параметры компьютера -> Обновление и безопасность ->

| ← Пар                 | раметры                                              |                             |                | -     |            |
|-----------------------|------------------------------------------------------|-----------------------------|----------------|-------|------------|
| <u>і</u> й об         | НОВЛЕНИЕ И БЕЗОПАСНОСТЬ                              |                             | Найти параметр |       | Q          |
| Центр обн<br>Защитник | новления Windows<br>Windows                          | Вернуть компьн<br>состояние | отер в исходно | be    |            |
| Служба а              | Выбор действия                                       |                             |                |       | ь<br>айлы, |
| Восстанс              | Сохранить мои файлы<br>Удаление приложений и настро- | ек с сохранением личных фай | ілов.          |       |            |
| Для разг              | <b>Удалить все</b><br>Удаление всех личных файлов, п | риложений и настроек.       |                |       |            |
|                       |                                                      |                             |                |       | 3-         |
|                       |                                                      |                             | _ <b>c</b>     | тмена |            |
|                       |                                                      |                             |                |       |            |
|                       |                                                      |                             |                |       |            |

Восстановление -> Вернуть компьютер в исходное состояние» и нажать кнопку «Начать».

Более детально процесс сброса к заводским настройкам мы рассмотрели в этой статье: <u>http://compconfig.ru/wins</u> et/sbros-windows-10.html

Способ 3 – История файлов

Этот метод непосредственно не связан с восстановлением системы, но в

совокупности с остальными способами тоже может быть полезным. «История файлов» позволяет делать резервные копии ваших файлов в автоматическом и ручном режиме. Вам достаточно активировать эту

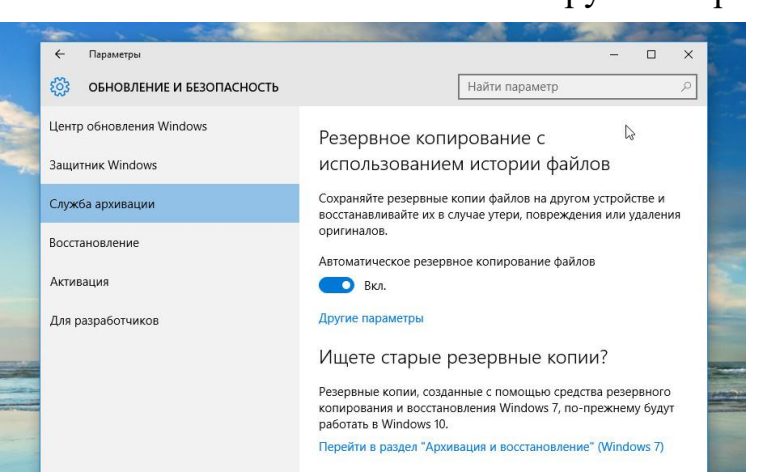

функцию и указать, какие папки нужно сохранять. Система будет автоматически делать резервные копии ваших документов с периодичностью, которую можно настроить. При необходимости вы сможете легко восстановить файлы нужной вам версии.

Как включить, настроить и использовать этот инструмент вы можете прочитать в этой статье: <u>http://compconfig.ru/winset/istoriya-faylov-windows-10.html</u>

Способ 4 – Использование диска восстановления

Если Windows XP не загружается, вы можете попробовать произвести реанимацию системы с помощью диска восстановления, который позволит вам получить доступ к дополнительным параметрам запуска.

Если у вас еще нет диска восстановления, воспользуйтесь этой инструкцией:

Как создать диск восстановления Windows 10

После загрузки с USB-диска восстановления перейдите в раздел «Диагностика -> Дополнительные параметры».

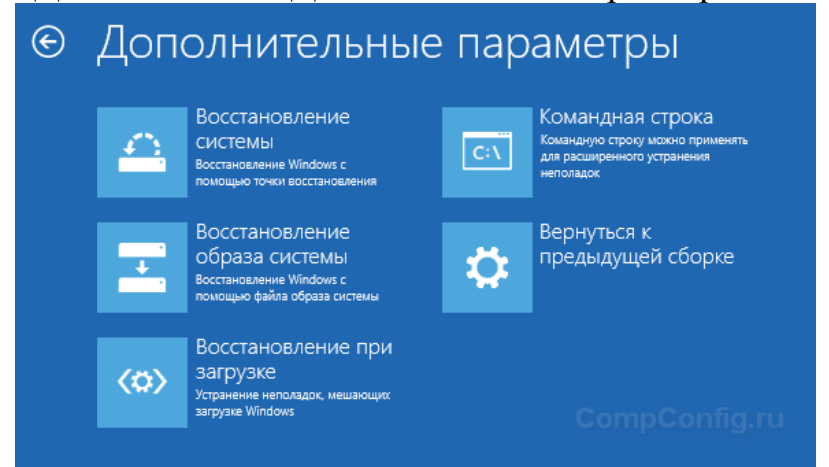

Здесь вы можете использовать несколько вариантов реанимации компьютера:

1. Восстановление Windows с помощью точки восстановления. Это вариант мы уже рассматривали выше. Смысл его тот же, только запуск производится другим путем.

2. Восстановление образа системы. Если вы ранее создали образ системы в Windows, то можно легко его восстановить через диск восстановления. Как создается образ системы в Windows 10 можно прочитать здесь: <u>http://compconfig.ru/winset/kak-sozdat-obraz-windows-10.html</u>

3. С помощью следующего пункта вы можете попробовать автоматически исправить ошибки при загрузке.

4. Для более продвинутых пользователей есть возможность запустить командную строку для восстановления системы или других целей.

5. Ну и последний вариант – это возвращение Windows к предыдущей сборке.

Также следует отметить, что если при создании диска восстановления системы вы произвели запись системных файлов на диск, то у вас будет возможность переустановить Windows с этого диска. Но если вы покупали компьютер с предустановленной Window 8 (8.1) со скрытым разделом

восстановления, то будет восстановлена версия системы, которая изначально поставлялась с компьютером.

Способ 5 – С помощью установочного диска

Если Windows не загружается, и у вас нет диска восстановления, вы можете использовать установочный диск для реанимации компьютера.

Установочный диск можно записать на USB-носитель или DVD-диск, используя средство для создания носителя, которое можно скачать здесь.

Загрузившись с установочного носителя, вы увидите окно, в котором нужно выбрать языковые параметры и нажать кнопку «Далее».

| <b>.</b>                                    | Windows                                        |          |
|---------------------------------------------|------------------------------------------------|----------|
|                                             |                                                |          |
|                                             |                                                |          |
|                                             |                                                |          |
| Устанавливаемый <u>я</u> зык:               | Русский (Россия)                               | <b>•</b> |
| Формат <u>в</u> ремени и денежных единиц:   | Русский (Россия)                               | •        |
| <u>М</u> етод ввода (раскладка клавиатуры): | Русская                                        | •        |
|                                             |                                                |          |
| Выберите нужный язык и дру                  | гие параметры, а затем нажмите кнопку "Далее". |          |
| овоерите нужный хзык и дру                  | пе параметры, а затем нажилте кнопку далее .   | Далее    |

В следующем окне нужно нажать на ссылку «Восстановление системы» в нижнем левом углу.

| 🖆 Установка Windows                                                        |                      |  |
|----------------------------------------------------------------------------|----------------------|--|
|                                                                            | Windows <sup>-</sup> |  |
|                                                                            | CompConfig.ru        |  |
|                                                                            | <u>У</u> становить   |  |
|                                                                            |                      |  |
|                                                                            |                      |  |
| Восстановление системы                                                     |                      |  |
| © Корпорация Майкрософт (Microsoft Corporation), 2016. Все права защищены. |                      |  |

Далее зайдите в раздел «Поиск и устранение неисправностей». Здесь вы увидите 2 варианта для восстановления:

1. Вернуть компьютер в исходное состояние. Будет произведен сброс к заводским настройкам с сохранением файлов пользователя или без. Этот инструмент мы уже рассматривали выше (способ 2).

2. Дополнительные параметры. Как и на диске восстановления системы откроется список инструментов, с помощью которых можно вернуть работоспособность Windows с помощью точек восстановления, образа системы и т.д.

| ¢ | Диа      | ностика                                                                                                    |
|---|----------|----------------------------------------------------------------------------------------------------|
|   | <u>O</u> | Вернуть компьютер в<br>исходное состояние<br>вы сможете сохранить или удалить<br>свои файлы, и затем переустановить<br>Windows. |
|   | ¥∃       | Дополнительные<br>параметры                                                                                                    |
|   |          |                                                                                                    |

Обычно с одним из этих способов вполне достаточно чтобы вернуть систему в работоспособное состояние. Сюда можно было еще добавить чистую установку Windows, но это уже крайняя мера и к восстановлению системы имеет косвенное отношение.

Задание Изучить и проконспектировать материал

## Отчет должен содержать

- 1. Название, цель, задание лабораторной работы
- 2. Выполнение задания
- 3. Ответы на контрольные вопросы

## Контрольные вопросы

- 1. Перечислите способы восстановления ОС.
- 2. После восстановления ОС что будет удалено?
- 3. Функция «История файлов» что позволяет делать?